# 🕨 การเตรียมการสำหรับการทดสอบเชื่อมโยงระบบ

# TDA FRONTIS ▷

### **Application Key**

ซึ่งจะได้รับจากการเพิ่มแอปพลิเค ชัน ในระบบของกรมการปกครอง 4 รายการ ดังนี้

- Callback Endpoint
- API Key
- Client ID
- Client Secret

# Environment & Source Code

- Source Code vอง Web
   Application ที่ต้องการ
   เชื่อมต่อกับ ThalD
- Environment (Hosting) ระบบ ที่จะทดสอบกลับไปยังหน่วยงาน (Callback URL/ IP Address)

### **Developer Notebook**

- ติดตั้งแอปพลิเคชัน Postman เวอร์ชันล่าสุด
- ติดตั้ง IDE และ Environment พร้อมสำหรับ Develop code สำหรับ Web Application ที่ต้องการเชื่อมต่อกับ ThaID
- ติดตั้ง IDE และ Environment สำหรับทดสอบ Web Application ตัวอย่างที่ใช้ ทดสอบการเชื่อมระบบ มีภาษาที่รองรับดังนี้
  - C# ASP.NET8 : ใช้ Visual Studio 2022 ที่มีการติดตั้ง Workload ASP.NET and web development (สามารถติดตั้งร่วมกับ Visual Studio เวอร์ชันอื่นได้)
  - Python 3.12.3 : ใช้ Visual Studio Code เวอร์ชันล่าสุด และติดตั้ง
     Python เวอร์ชัน 3.12.3 และติดตั้ง Extension Python และ Pylane
  - PHP 8.2.12 : ใช้ Visual Studio Code เวอร์ชันล่าสุด และและติดตั้ง XAMPP ที่ใช้ PHP เวอร์ชัน 8.2.12

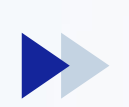

### แบบฝึกหัดที่ 2.1: ทดสอบการเชื่อมโยง ThalD ด้วยภาษา PHP เตรียมเครื่องมือสำหรับการทดสอบ

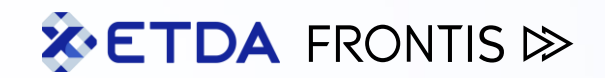

#### Visual Studio Code

XAMPP

**XAMPP** Windows

Source Code

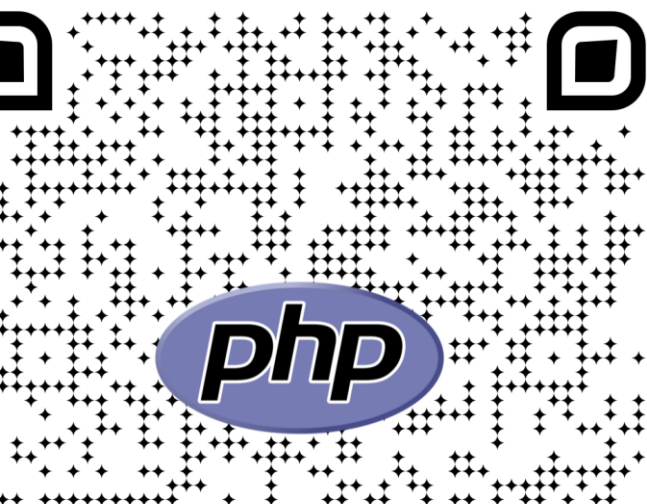

ThaID PHP Sample

Visual Studio Code Windows x64

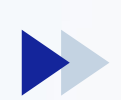

### **ทดสอบการเชื่อมโยง ThalD ด้วยภาษา PHP** ตัวเลือกในการพัฒนาสำหรับภาษา PHP เวอร์ชันเก่า

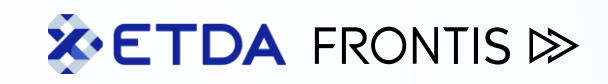

|                          | พัฒนาตามมาตรฐาน Open ID Connect ด้วยการ<br>พัฒนา Code เองทั้งหมด                                                                                                    | พัฒนาตามมาตรฐาน Oauth 2.0 และ Open ID<br>Connect ในบางส่วน                                                                                                    | พัฒนาตามาตรฐาน Open ID ด้วยการใช้ Library ที่<br>หมดช่วงการสนับสนุน                                                                                                    |
|--------------------------|----------------------------------------------------------------------------------------------------|----------------------------------------------------------------------------------------------------|----------------------------------------------------------------------------------------------------|
| สิ่งที่ต้อง<br>ดำเนินการ | <ul> <li>พัฒนาแอปพลิเคชันเพื่อเชื่อมต่อ API กับ<br/>ThalD ตามมาตรฐาน Open ID Connect</li> <li>พัฒนากระบวนการตรวจสอบ ID Token ตาม<br/>มาตรฐาน Open ID Connect</li> <li>พัฒนากระบวนการกอดรหัสลับง้อมูลตาม<br/>มาตรฐาน Open ID Connect</li> <li>พัฒนากระบวนการจัดเก็บง้อมูลส่วนบุคคล<br/>ตามมาตรฐาน Open ID Connect</li> </ul> | <ul> <li>พัฒนาแอปพลิเคชันเพื่อเชื่อมต่อ API กับ<br/>ThaID ตามมาตรฐาน Open ID Connect</li> <li>พัฒนากระบวนการจัดเก็บข้อมูลตาม<br/>มาตรฐาน OAuth 2.0</li> </ul>                                                                                                    | <ul> <li>พัฒนาแอปพลิเคชันเพื่อเชื่อมต่อ API กับ<br/>ThalD ตามมาตรฐาน Open ID Connect<br/>ด้วย Library</li> <li>ตรวจสอบช่องโหว่ Library ที่ใช้งาน และหา<br/>แนวทางป้องกัน</li> </ul>                                                        |
| ความเสี่ยง               | <ul> <li>ใช้เวลาในการพัฒนา</li> <li>ทีมพัฒนาต้องมีความเข้าใจในมาตรฐาน Open<br/>ID Connect ทั้งหมดเพื่อให้พัฒนาได้ตรงตาม<br/>มาตรฐาน</li> <li>อัลกอริทึมบางส่วนอาจไม่สนับสนุนทำให้การ<br/>พัฒนาบางส่วนอาจทำไม่ได้ หรือต้องใช้แนวทาง<br/>อื่นเพิ่มความซับซ้อนในการทำงาน</li> </ul>                                            | <ul> <li>ทีมพัฒนาต้องมีความเข้าใจในมตรฐาน Oauth</li> <li>2.0 ทั้งหมดเพื่อให้พัฒนาได้ตรงตามมาตร</li> <li>อัลกอริทึมบางส่วนอาจไม่สนับสนุนทำให้การ<br/>พัฒนาบางส่วนอาจทำไม่ได้ หรือต้องใช้แนวทาง<br/>อื่นเพิ่มความซับซ้อนในการทำงาน</li> <li>เนื่องจากการพัฒนาจะไม่รับ ID Token</li> </ul> | <ul> <li>ช่องโหว่ของ Library ที่ไม่รับการสนับสนุน<br/>อาจจะทำให้ถูกโจมตีจากช่องโหว่ดังกล่าว</li> <li>ความผิดพลาดในส่วนของ Library จะไม่ได้รับ<br/>การพัฒนาต่อทำให้ต้องหาแนวทางพัฒนาต่อ<br/>เอง หรืออาจจะต้องมอง Library ตัวอื่น</li> </ul> |

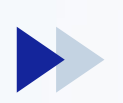

### **ทดสอบการเชื่อมโยง ThalD ด้วยภาษา PHP** ภาพรวมตัวอย่างแอปพลิเคชันที่พัฒนาด้วยภาษา PHP

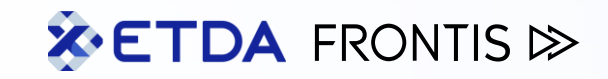

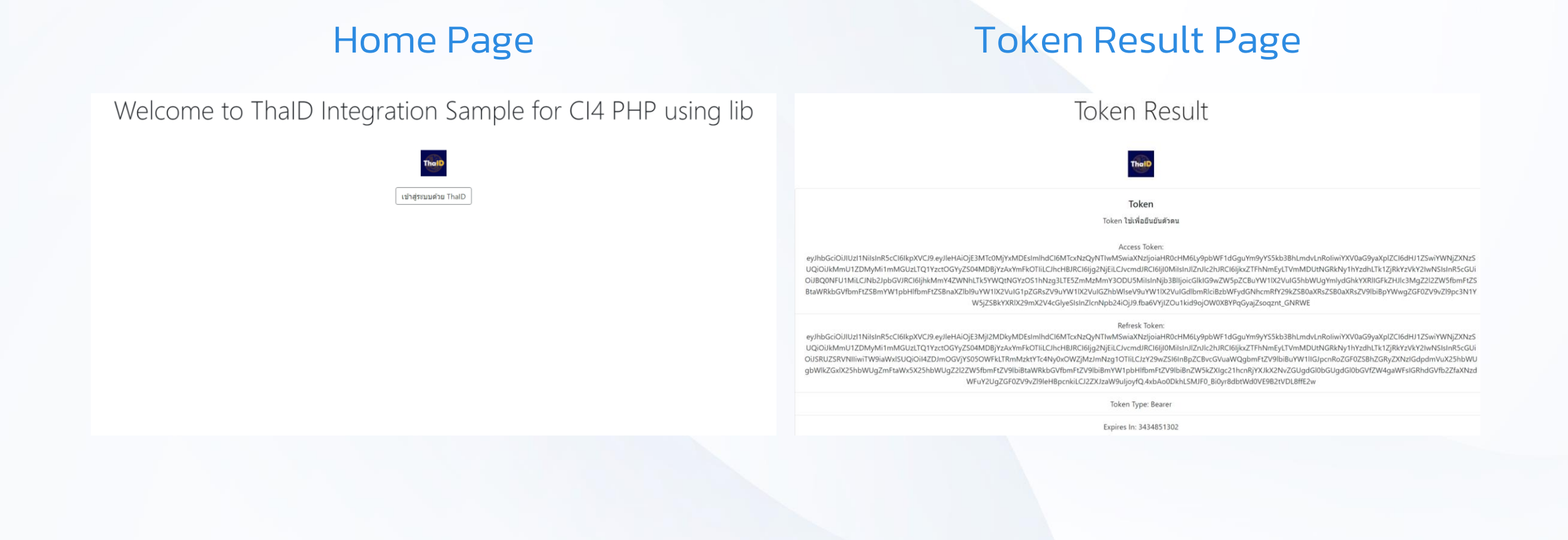

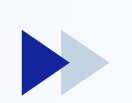

### **ทดสอบการเชื่อมโยง ThalD ด้วยภาษา PHP** Step 1/6 : องค์ประกอบของแอปพลิเคชันตัวอย่าง

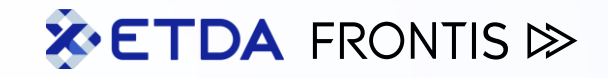

### PHP 8.2.12

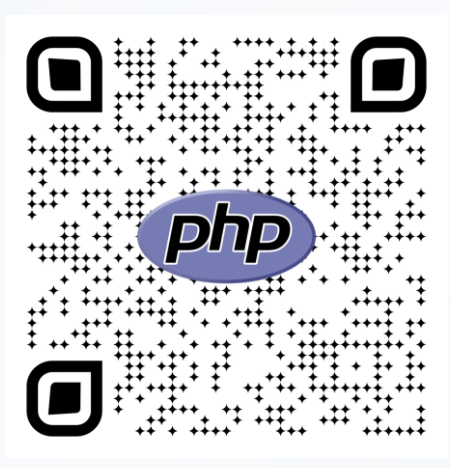

#### PHP 8.2.12 Changelog

ภาษาในการพัฒนา แอปพลิเคชันตัวอย่าง

#### XAMPP

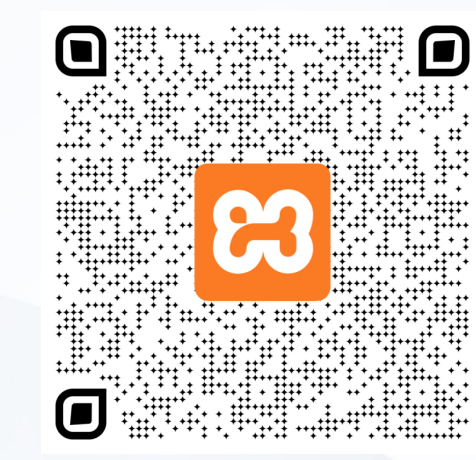

#### XAMPP Windows

ซอฟต์แวร์แพคเกจที่รวม เครื่องมือและแอปพลิเคชันเพื่อ พัฒนาแอปพลิเคชันตัวอย่าง

#### Code Ignitor 4

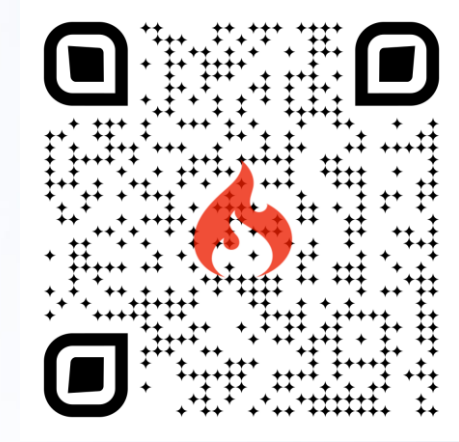

#### Code Ignitor 4

Framework สำหรับการ พัฒนาเว็บแอปพลิเคชันที่ใช้ ภาษา PHP

#### **Oauth 2 Client**

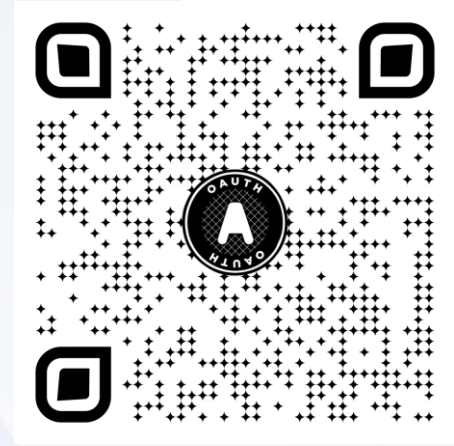

#### Oauth 2 Client

Library ที่รองรับมาตรฐานการ ยืนยันตัวตน Oauth 2.0

#### PHP JWT

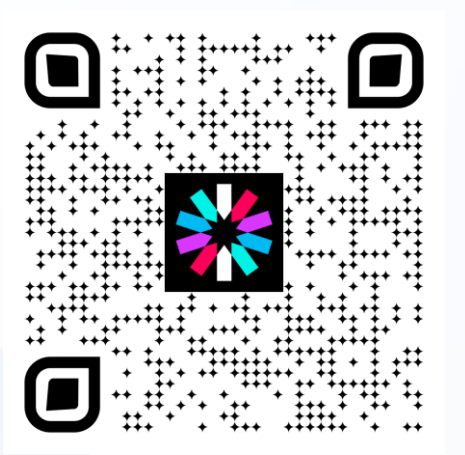

#### PHP JWT

Library ที่ช่วยในการจัดการ Json Web Token และมี ฟังก์ชันในการตรวจสอบความ ถูกต้อง ID Token

### **ทดสอบการเชื่อมโยง ThalD ด้วยภาษา PHP** Step 2.1/6 : การตั้งค่า XAMPP เพื่อติดตั้ง Code

| <b>X</b> ETDA | FRONTIS ▷ |
|---------------|-----------|
|---------------|-----------|

| XAMPP Control Panel v3.3.0 [Compiled: Apr 6th 2021] -                                                |                                                                                              |                                                                                                    |                                                                                                    |                                  |       |        |      |          |  |  |  |
|----------------------------------------------------------------------------------------------------|----------------------------------------------------------------------------------------------|----------------------------------------------------------------------------------------------------|----------------------------------------------------------------------------------------------------|----------------------------------|-------|--------|------|----------|--|--|--|
| ខ                                                                                                    | XAN                                                                                          | Jer Config                                                                                                    |                                                                                                    |                                  |       |        |      |          |  |  |  |
| Modules<br>Service                                                                                   | Module                                                                                       | PID(s)                                                                                                    | Port(s)                                                                                                    | Actions                          |       |        |      | Netstat  |  |  |  |
|                                                                                                    | Apache                                                                                       |                                                                                                    |                                                                                                    | Start                            | Admin | Config | Logs | Shell    |  |  |  |
|                                                                                                    | MySQL                                                                                        |                                                                                                    |                                                                                                    | Start                            | Admin | Config | Logs | Explorer |  |  |  |
|                                                                                                    | FileZilla                                                                                    |                                                                                                    |                                                                                                    | Start                            | Admin | Config | Logs | Services |  |  |  |
|                                                                                                    | Mercury                                                                                      |                                                                                                    |                                                                                                    | Start                            | Admin | Config | Logs | 🚱 Help   |  |  |  |
|                                                                                                    | Tomcat                                                                                       |                                                                                                    |                                                                                                    | Start                            | Admin | Config | Logs | Quit     |  |  |  |
| 1:38:53 P<br>1:38:53 P<br>1:38:53 P<br>1:38:53 P<br>1:38:53 P<br>1:38:53 P<br>1:38:53 P<br>1:38:53 P | M [main]<br>M [main]<br>M [main]<br>M [main]<br>M [main]<br>M [main]<br>M [main]<br>M [main] | All prerequia<br>Initializing M<br>The MySQL<br>The FileZilla<br>The Mercury<br>The Tomcat<br>Starting Cha<br>Control Pan | sites found<br>Aodules<br>module is disa<br>module is disa<br>y module is disa<br>t module is disa<br>eck-Timer<br>tel Ready | abled<br>abled<br>abled<br>abled |       |        |      |          |  |  |  |

- ตรวจสอบให้แน่ใจว่า Module Apache อยู่ใน Status Stop (ปุ่ม Actions แสดงผลคำว่า Start)
- 2. วาง Project Folder
   'C:\xampp\htdocs' หรือ Path xampp ที่ทำการติดตั้ง

| 🕽 🖵 > This PC >   | OS (C:) > xampp > htdocs | >                |          |
|-------------------|--------------------------|------------------|----------|
|                   | ıı́] ↑ Sort ~            |                  |          |
| Name              | Date modified            | Туре             | Size     |
| 🛅 арр             | 5/28/2024 1:21 PM        | File folder      |          |
| 🛅 public          | 5/28/2024 1:48 PM        | File folder      |          |
| 🛅 system          | 5/28/2024 1:21 PM        | File folder      |          |
| iests             | 5/28/2024 1:21 PM        | File folder      |          |
| 🛅 writable        | 5/28/2024 1:21 PM        | File folder      |          |
| env               | 5/27/2024 12:07 PM       | File             | 3 KB     |
|                   | 5/27/2024 12:07 PM       | File             | 2 KB     |
| 눧 old project.zip | 5/28/2024 1:18 PM        | Compressed (zipp | 8,492 KB |
| phpunit.xml.dist  | 5/27/2024 12:07 PM       | DIST File        | 3 KB     |
| 層 preload.php     | 5/27/2024 12:07 PM       | PHP Source File  | 4 KB     |
| README.md         | 5/27/2024 12:07 PM       | Markdown Source  | 3 KB     |
| spark             | 5/27/2024 12:07 PM       | File             | 3 KB     |

### **ทดสอบการเชื่อมโยง ThalD ด้วยภาษา PHP** Step 2.2/6 : การตั้งค่า XAMPP เพื่อติดตั้ง Code

# TDA FRONTIS ≫

| 8                                                                                       | XAN                                                                                               | IPP Contro                                                                                                    | ol Panel v3                                                                                                    | .3.0                                                               |            |        |                                                               | J <sup>ee</sup> Config            |
|-----------------------------------------------------------------------------------------|---------------------------------------------------------------------------------------------------|----------------------------------------------------------------------------------------------------|----------------------------------------------------------------------------------------------------|--------------------------------------------------------------------|------------|--------|---------------------------------------------------------------|-----------------------------------|
| Service                                                                                 | Module                                                                                            | PID(s)                                                                                                    | Port(s)                                                                                                    | Actions                                                            |            |        | 1                                                             | Netstat                           |
|                                                                                         | Apache                                                                                            |                                                                                                    |                                                                                                    | Start                                                              | Admin      | Config | Anache (ht                                                    | Shell                             |
|                                                                                         | MySQL                                                                                             |                                                                                                    |                                                                                                    | Start                                                              | Admin      | Config | Apache (ht                                                    | tpd.com                           |
|                                                                                         | FileZilla                                                                                         |                                                                                                    |                                                                                                    | Start                                                              | Admin      | Config | Apache (ht                                                    | tpd-xampp.co                      |
|                                                                                         | Mercury                                                                                           |                                                                                                    |                                                                                                    | Start                                                              | Admin      | Config | PHP (php.i                                                    | ni)                               |
|                                                                                         | Tomcat                                                                                            |                                                                                                    |                                                                                                    | Start                                                              | Admin      | Config | phpMyAdr                                                      | nin (config.inc.                  |
| 1:38:53 P<br>1:38:53 P<br>1:39:40 P<br>1:39:40 P<br>1:54:14 P<br>1:54:14 P<br>1:54:15 P | M [main]<br>M [main]<br>M [main]<br>M [Apache<br>M [Apache<br>M [Apache<br>M [Apache<br>M [Apache | The Tomca<br>Starting Ch<br>Control Par<br>Attempting<br>Status cha<br>Attempting<br>Attempting<br>Status cha | t module is dis<br>neck-Timer<br>nel Ready<br>to start Apach<br>nge detected: r<br>to stop Apach<br>to stop Apach<br>nge detected: s | abled<br>e app<br>unning<br>e (PID: 2230<br>e (PID: 148<br>stopped | 50)<br>76) |        | <browse><br/><browse><br/><browse></browse></browse></browse> | [Apache]<br>[PHP]<br>[phpMyAdmin] |

- กดปุ่ม Config จากนั้นเลือก Apache (httpd.conf) เพื่อแก้ไขการตั้งค่า
- ค้นหาการตั้งค่า "DocumentRoot" และ แก้ไขค่า Folder "public" ใน project ตรงกับการตั้งค่า

| #<br># DocumentRoot: The directory out of which you will serve your<br># documents. By default, all requests are taken from this directory, but<br># symbolic links and aliases may be used to point to other locations. |  |  |  |  |  |  |  |
|----------------------------------------------------------------------------------------------------|--|--|--|--|--|--|--|
| DocumentRoot "C:/xampp/htdocs/public"                                                                                                    |  |  |  |  |  |  |  |
| NDI ECCOLY C. / Admp/ Incocs/ public /                                                                                                    |  |  |  |  |  |  |  |
| #                                                                                                    |  |  |  |  |  |  |  |
| # Possible values for the Options directive are "None", "All",                                                                                                    |  |  |  |  |  |  |  |
| # or any combination of:                                                                                                    |  |  |  |  |  |  |  |
| # Indexes Includes FollowSymLinks SymLinksifOwnerMatch ExecCGI MultiViews                                                                                                    |  |  |  |  |  |  |  |
| #                                                                                                    |  |  |  |  |  |  |  |
| # Note that "MultiViews" must be named *explicitly* "Ontions All"                                                                                                    |  |  |  |  |  |  |  |
| # doesn't give it to you                                                                                                    |  |  |  |  |  |  |  |
| #                                                                                                    |  |  |  |  |  |  |  |

|                  | Ð        | > | This | РС | > C | )s (C:) | >  | xampp     | >      | htdocs | >           |      |                 |
|------------------|----------|---|------|----|-----|---------|----|-----------|--------|--------|-------------|------|-----------------|
|                  |          |   |      |    |     |         | ∕∿ | Sort ~    | ·      | ∕iew ∼ | •••         |      |                 |
| Na               | ime      |   |      |    |     |         |    | Date mod  | lified |        | Туре        | Size |                 |
| <mark>-</mark> a | рр       |   |      |    |     |         |    | 5/28/2024 | 1:21   | PM     | File folder |      |                 |
| <b>-</b> p       | oublic   |   |      |    |     |         |    | 5/28/2024 | 1:48   | PM     | File folder |      |                 |
| 🗖 s              | ystem    |   |      |    |     |         |    | 5/28/2024 | 1:21   | PM     | File folder |      |                 |
| 🗖 t              | ests     |   |      |    |     |         |    | 5/28/2024 | 1:21   | PM     | File folder |      |                 |
| <b>-</b> v       | vritable |   |      |    |     |         |    | 5/28/2024 | 1:21   | PM     | File folder |      |                 |
| <b>)</b> e       | inv      |   |      |    |     |         |    | 5/27/2024 | 12:07  | PM     | File        | 3 k  | <b< th=""></b<> |
| Ľ                | ICENSE   |   |      |    |     |         |    | 5/27/2024 | 12:07  | ' PM   | File        | 2 k  | (B              |

# **ทดสอบการเชื่อมโยง ThalD ด้วยภาษา PHP** Step 2.3/6 : การตั้งค่า XAMPP เพื่อติดตั้ง Code

# TDA FRONTIS ≫

5/28/2024 1:21 PM

5/28/2024 1:21 PM

5/27/2024 12:07 PM

5/27/2024 12:07 PM

File folder

File folder

| 🔀 ХАМРР                                              | Control Pane                                                                                                    | el v3.3.0 [Compiled: Apr 6th                                                  | 2021 ]                              |       |          | - 🗆 X                                                                                     | 1. กดปุ่ม Config จากนั้นเลือก A                                                                                                    | ۹pache                                                    |  |  |
|------------------------------------------------------|----------------------------------------------------------------------------------------------------|-------------------------------------------------------------------------------|-------------------------------------|-------|----------|-------------------------------------------------------------------------------------------|----------------------------------------------------------------------------------------------------|-----------------------------------------------------------|--|--|
| <b>E</b>                                             | XAN                                                                                                    | IPP Control Panel v                                                           | 3.3.0                               |       |          | Config                                                                                    | (httpd-ssl.conf) เพื่อแก้ไขก<br>2 คับหาการตั้งค่า "Document!                                                                                                    | <sup>5</sup> ) เพื่อแก้ไขการตั้งค่า<br>"DocumentRoot" และ |  |  |
| Service                                              | ice Module PID(s) Port(s) Actions                                                                                                    |                                                                               |                                     |       |          | Metstat                                                                                   | แก้ไขค่า Folder "public" ใน เ                                                                                                    | oroiect                                                   |  |  |
|                                                      | Apache                                                                                                    |                                                                               | Start                               | Admin | Confic   | Apache (httpd.conf)                                                                       | ตรงกับการตั้งค่า                                                                                                    |                                                           |  |  |
|                                                      | MySQL                                                                                                    |                                                                               | Start                               | Admin | Con 1    | Apache (httpd-ssl.conf)                                                                   |                                                                                                    |                                                           |  |  |
|                                                      | FileZilla                                                                                                    |                                                                               | Start                               | Admin | Config   | Apache (httpd-xampp.conf)                                                                 | ##<br>## SSL Virtual Host Context <br>##                                                                                                    |                                                           |  |  |
|                                                      | Mercury                                                                                                    |                                                                               | Start                               | Admin | Config   | PHP (php.ini)                                                                             | ##                                                                                                    |                                                           |  |  |
|                                                      | Tomcat                                                                                                    |                                                                               | Start                               | Admin | Config - | phpMyAdmin (config.inc.php)                                                               |                                                                                                    |                                                           |  |  |
| 1:38:53 P<br>1:38:53 P<br>1:38:53 P                  | 8:53 PM [main]       The Tomcat module is disabled         8:53 PM [main]       Starting Check-Timer         8:53 PM [main]       Control Panel Ready |                                                                               |                                     |       |          | <browse> [Apache]<br/><browse> [PHP]<br/><browse> [phpMyAdmin]</browse></browse></browse> | 2 DocumentRoot "C:/xampp/htdocs/public"<br>ServerName www.example.com:445<br>ServerAdmin admin@example.com<br>ErrorLog "C:/xampp/apache/logs/error.log"<br>TransferLog "C:/xampp/apache/logs/access.log" |                                                           |  |  |
| 1:39:40 Pl<br>1:39:40 Pl<br>1:54:14 Pl<br>1-54:14 Pl | M [Apache]<br>M [Apache]<br>M [Apache]<br>M [Apache]                                                                                                  | Attempting to start Apac<br>Status change detected<br>Attempting to stop Apac | the app<br>running<br>the (PID: 223 | (60)  |          |                                                                                           | プロテン This PC > OS (C:) > xampp > htdocs >                                                                                                    |                                                           |  |  |
| 1:54:14 P                                            | M [Apache]                                                                                                    | Status change detected                                                        | stopped                             | (10)  |          |                                                                                           | P Co AD Co U N Sort × ■ View × ···                                                                                                    |                                                           |  |  |
|                                                      |                                                                                                    |                                                                               |                                     |       |          | 1                                                                                         | Name Date modified Type                                                                                                    | e Size                                                    |  |  |
|                                                      |                                                                                                    |                                                                               |                                     |       |          |                                                                                           | app 5/28/2024 1:21 PM File                                                                                                    | folder                                                    |  |  |
|                                                      |                                                                                                    |                                                                               |                                     |       |          |                                                                                           | <b>Description</b>                                                                                                    | rolder                                                    |  |  |
|                                                      |                                                                                                    |                                                                               |                                     |       |          |                                                                                           | system 5/28/2024 1:21 PM File                                                                                                    | rolder                                                    |  |  |

🚞 tests

] env

🚞 writable

LICENSE

3 KB

### ทดสอบการเชื่อมโยง ThalD ด้วยภาษา PHP Step 2.4/6 : การตั้งค่า XAMPP เพื่อติดตั้ง Code

| 🖾 ХАМРІ                                                                                                    | Control Pane                                                  | el v3.3.0 [Con                                                     | npiled: Apr 6th 20                                                                    | 21]                      |       |           | _                                                             |                                   | 1.                                                                                                | กดปุ่ม C                                                                                                    |
|----------------------------------------------------------------------------------------------------|---------------------------------------------------------------|--------------------------------------------------------------------|---------------------------------------------------------------------------------------|--------------------------|-------|-----------|---------------------------------------------------------------|-----------------------------------|---------------------------------------------------------------------------------------------------|----------------------------------------------------------------------------------------------------|
| ខ                                                                                                    | XAN                                                           | IPP Contr                                                          | ol Panel v3                                                                           |                          |       | Je Config | 2                                                             | (php.ini<br>คับหากา               |                                                                                                   |                                                                                                    |
| Service                                                                                                    | Module                                                        | PID(s)                                                             | Port(s)                                                                               | Actions                  |       |           |                                                               | Wetstat                           |                                                                                                   | แก้ไขค่า                                                                                                    |
|                                                                                                    | Apache                                                        |                                                                    |                                                                                       | Start                    | Admin | Config    | Loas                                                          | Shell                             |                                                                                                   | "ovtops                                                                                                    |
|                                                                                                    | MySQL                                                         |                                                                    |                                                                                       | Start                    | Admin | Con       | Apache (h<br>Apache (h                                        | ttpd.conf)<br>ttpd-ssl.conf)      | e                                                                                                 | extension=bz2                                                                                                    |
|                                                                                                    | FileZilla                                                     |                                                                    |                                                                                       | Start                    | Admin | Cont      | Apache (h                                                     | ttpd-xampp.conf)                  | 3                                                                                                 | The ldap extension                                                                                                    |
|                                                                                                    | Mercury                                                       |                                                                    |                                                                                       | Start                    | Admin | Co        | PHP (php.                                                     | ini)                              |                                                                                                   | See https://github<br>extension=ldap                                                                                                    |
|                                                                                                    | Tomcat                                                        |                                                                    |                                                                                       | Start                    | Admin | Con       | phpMyAd                                                       | min (config.inc.php)              | e                                                                                                 | xtension=curl<br>extension=ffi                                                                                                    |
| 10:01:02 AM [main]       All prerequisites found         10:01:02 AM [main]       Initializing Modules         10:01:02 AM [main]       The MySQL module is disabled |                                                               |                                                                    |                                                                                       |                          |       |           | <browse><br/><browse><br/><browse></browse></browse></browse> | [Apache]<br>[PHP]<br>[phpMyAdmin] | ,<br>e<br>;<br>e                                                                                  | extension=ftp<br>extension=fileinfo<br>extension=gd<br>xtension=gettext                                                                                                    |
| 10:01:02<br>10:01:02<br>10:01:02<br>10:01:02<br>10:01:02                                                                                                    | AM [main]<br>AM [main]<br>AM [main]<br>AM [main]<br>AM [main] | The FileZil<br>The Mercu<br>The Tomca<br>Starting Cl<br>Control Pa | la module is dis<br>iry module is dis<br>at module is dis<br>heck-Timer<br>inel Ready | abled<br>sabled<br>abled |       |           |                                                               | -12                               | 2<br>e<br>e<br>;;<br>;<br>;<br>;<br>;<br>;<br>;<br>;<br>;<br>;<br>;<br>;<br>;<br>;<br>;<br>;<br>; | <pre>xtension=mdp<br/>xtension=mbstring<br/>xtension=exif<br/>xtension=oci8_12c<br/>extension=oci8_19<br/>extension=odbc<br/>extension=odbc<br/>extension=pdo_fireb<br/>xtension=pdo_mysql<br/>extension=pdo_odbc<br/>extension=pdo_odbc<br/>extension=pdo_odbc<br/>extension=pdo_odbc<br/>extension=pdo_odbc<br/>extension=pdo_odbc<br/>extension=pdo_odbc</pre> |

# ★ETDA FRONTIS ▷>

- ุ่ม Config จากนั้นเลือก PHP . p.ini) เพื่อแก้ไขการตั้งค่า
- หาการตั้งค่า "extension=intl" และ บค่า ";extension=intl" เป็น cension=intl" (ลบ ; ออก)

ension must be before curl if OpenSSL 1.0.2 and OpenLDAP is used results in segfault when unloading after using SASL. github.com/php/php-src/issues/8620 for more info. info ing ; Must be after mbstring as it depends on it

> 8\_12c ; Use with Oracle Database 12c Instant Client 19 ; Use with Oracle Database 19 Instant Client

nssl firebird nysql oci odbc pgsql

;extension=pgsql extension=shmop **แบบฝึกหัดที่ 2.2 : ทดสอบการเชื่อมโยง ThalD ด้วยภาษา ASP.NET 8 C# & ETDA** FRONTIS ≫ เตรียมเครื่องมือสำหรับการทดสอบ

#### Visual Studio 2022

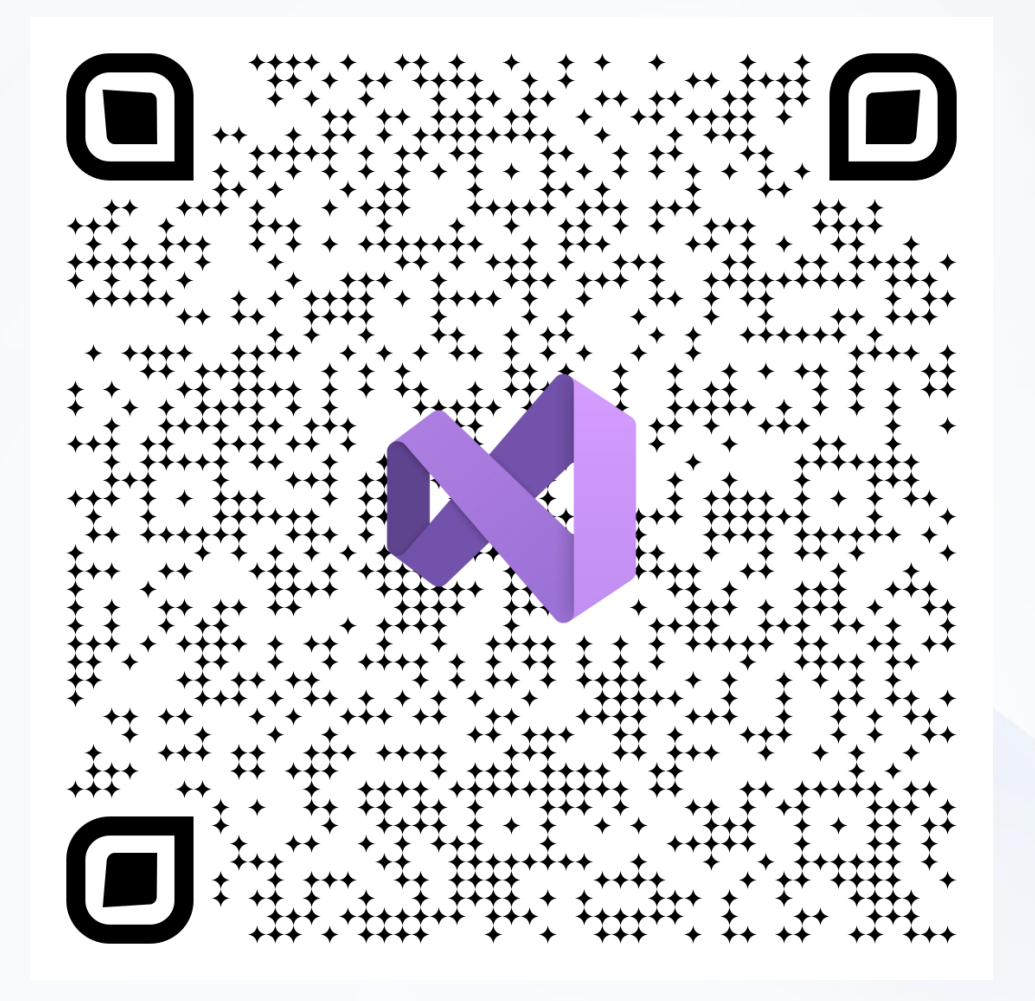

Visual Studio 2022 Windows x64

#### Source Code

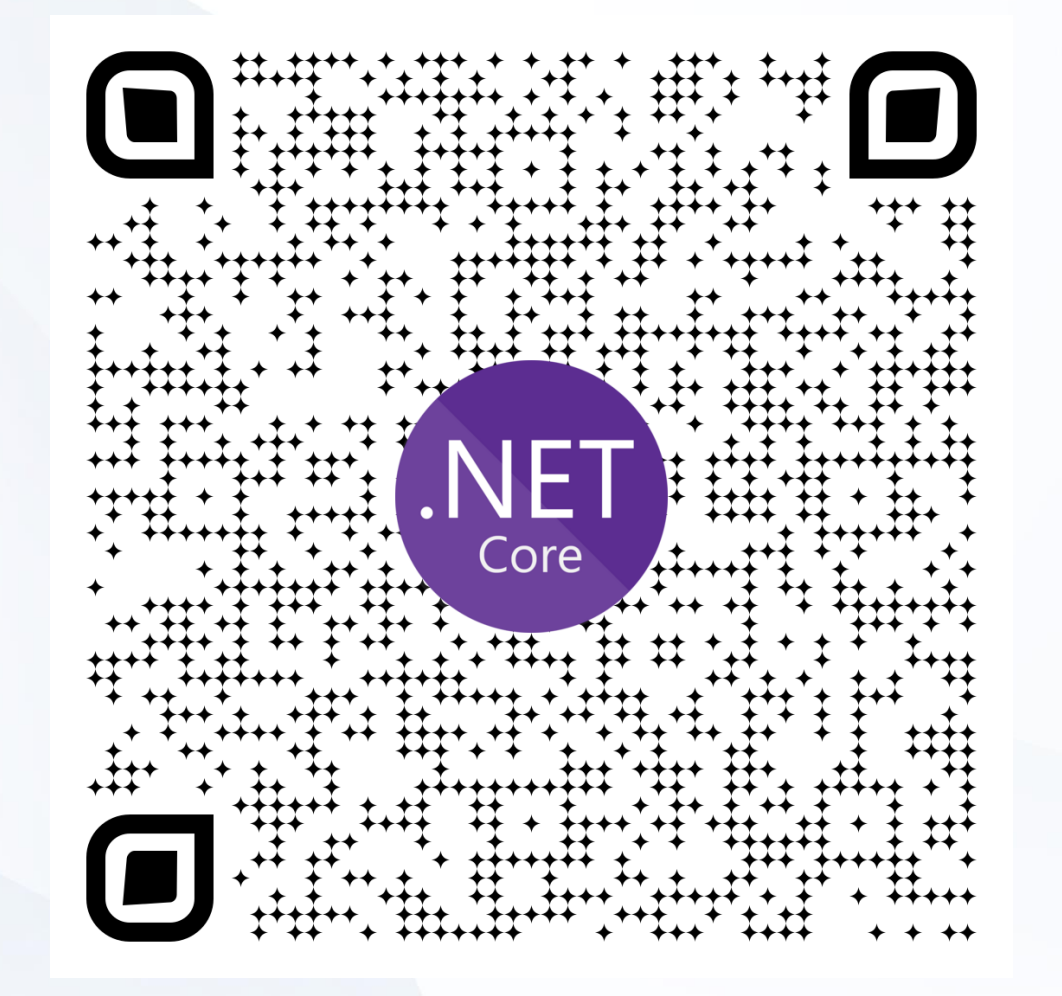

ThaID C# Sample

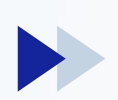

#### **ทดสอบการเชื่อมโยง ThalD ด้วยภาษา ASP.NET 8 C#** ภาพรวมตัวอย่างแอปพลิเคชันที่พัฒนาด้วยภาษา ASP.NET 8 C#

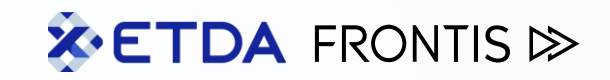

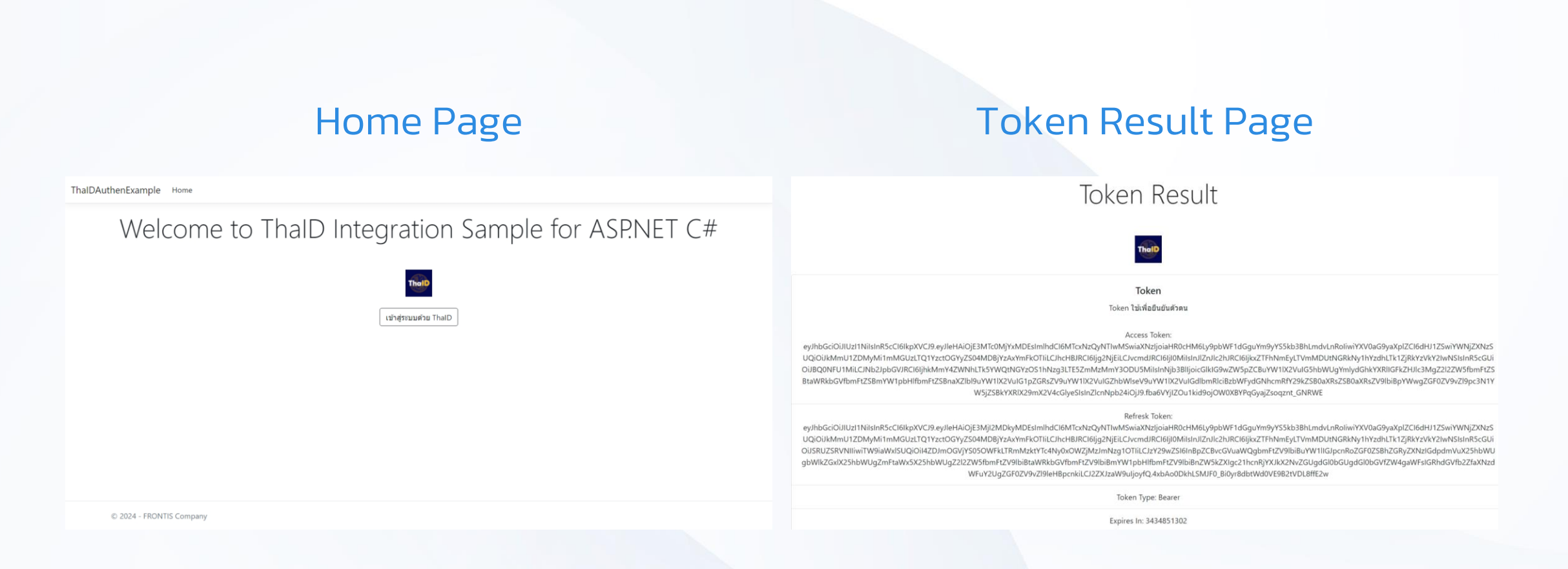

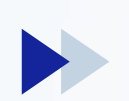

### **ทดสอบการเชื่อมโยง ThalD ด้วยภาษา ASP.NET 8 C#** Step 1/6 : องค์ประกอบของแอปพลิเคชันตัวอย่าง

**ETDA** FRONTIS ▷

C# 12

# ASP.NET Core 8

## IdentityModel.Oidc Client

#### What's new in C# 12

#### ภาษาในการพัฒนา แอปพลิเคชันตัวอย่าง

#### What's new in ASP.NET Core 8

Framework สำหรับการ พัฒนาเว็บแอปพลิเคชันที่ใช้ ภาษา C# 12

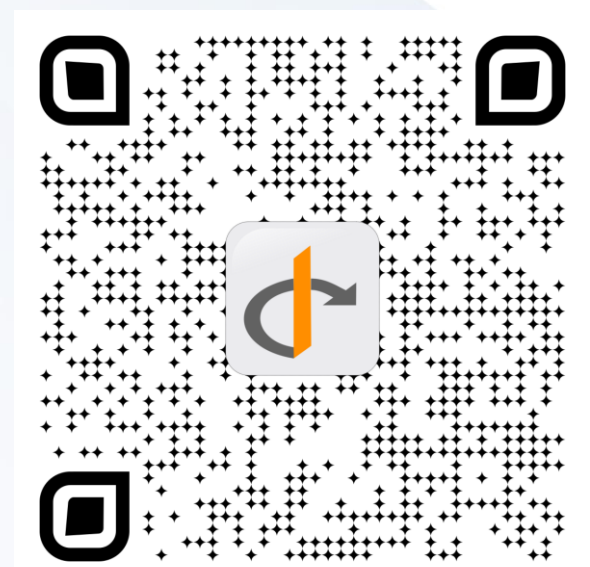

#### IdentityModel.OidcClient

Library ที่รองรับมาตรฐานการยืนยัน ตัวตน OpenID Connect

### System.Identity Model.Tokens.Jwt

#### System.Identity

Model.Tokens.Jwt

Library ที่ช่วยในการจัดการ Json Web Token และมี ฟังก์ชันในการตรวจสอบความ

ถูกต้อง ID Token

#### Highly Confidential. Copyright © 2024 FRONTIS All rights reserved. www.frontiscompany.com

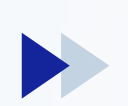

### แบบฝึกหัดที่ 2.3 : ทดสอบการเชื่อมโยง ThalD ด้วยภาษา Python เตรียมเครื่องมือสำหรับการทดสอบ

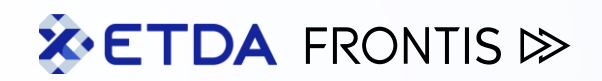

#### Visual Studio Code

### Python 3.12.3

Source Code

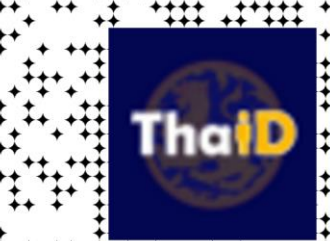

ThalD Python Sample

Visual Studio Code Windows x64

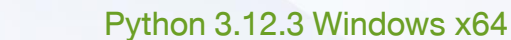

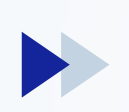

### **ทดสอบการเชื่อมโยง ThalD ด้วยภาษา Python** ภาพรวมตัวอย่างแอปพลิเคชันที่พัฒนาด้วยภาษา Python

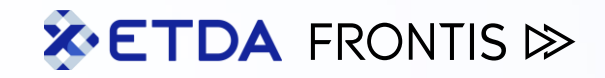

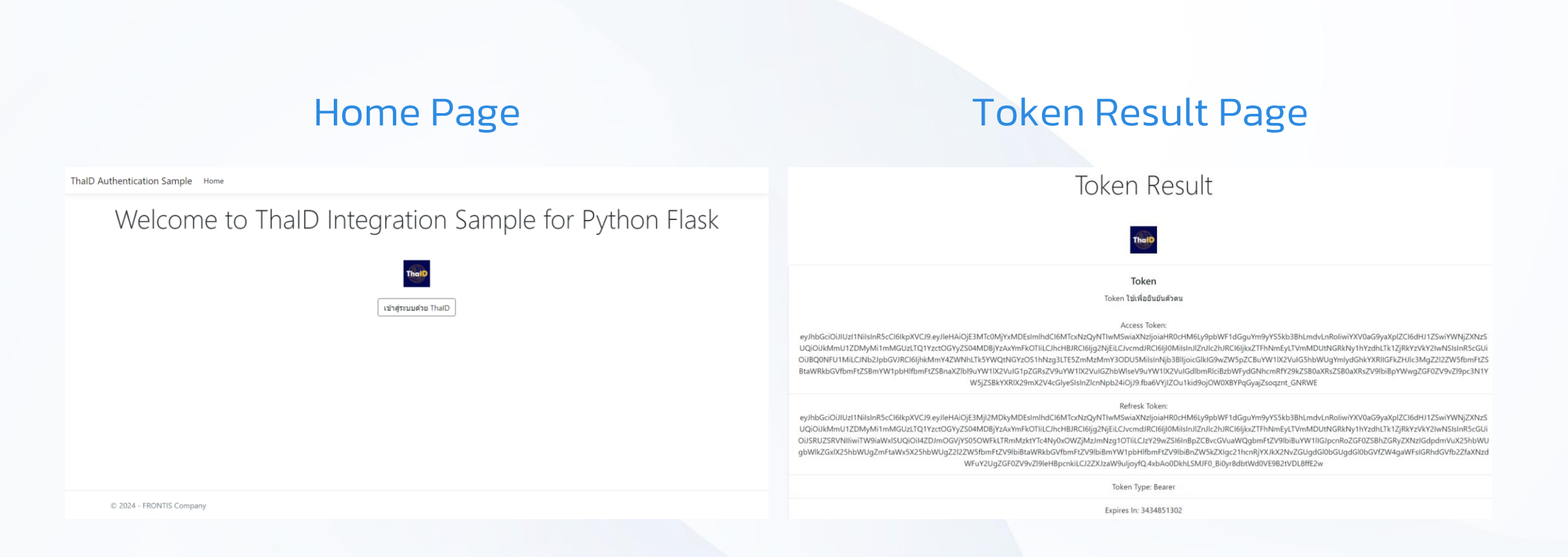

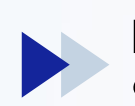

**ทดสอบการเชื่อมโยง ThalD ด้วยภาษา Python** Step 1/6 : องค์ประกอบของแอปพลิเคชันตัวอย่าง

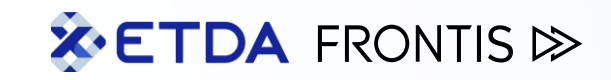

#### Python 3.12.3

#### Flask 3

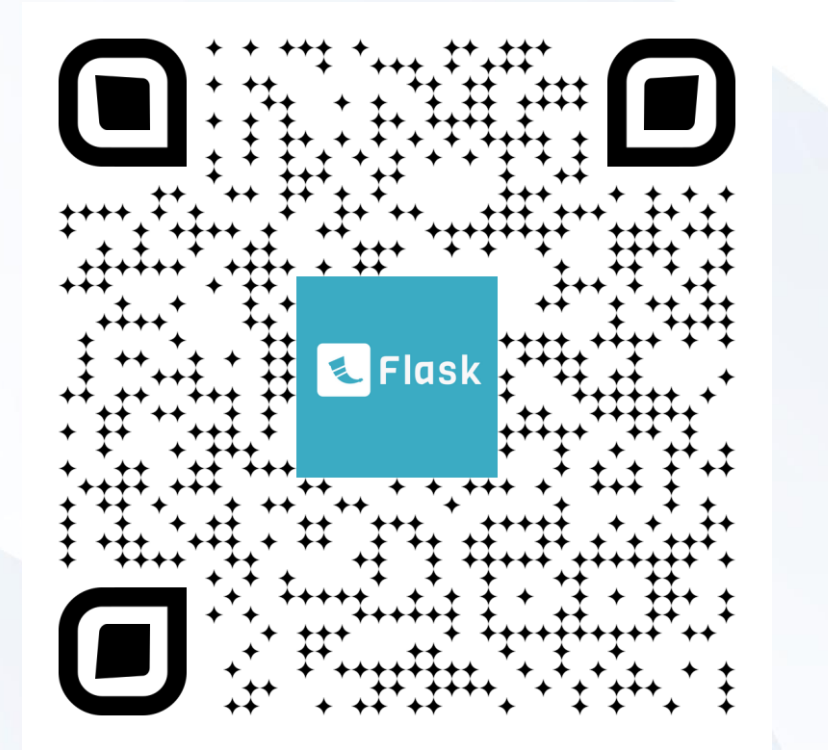

#### Flask 3.0.x

#### Framework สำหรับการ พัฒนาเว็บแอปพลิเคชันที่ใช้ ภาษา Python 3.12

#### Authlib

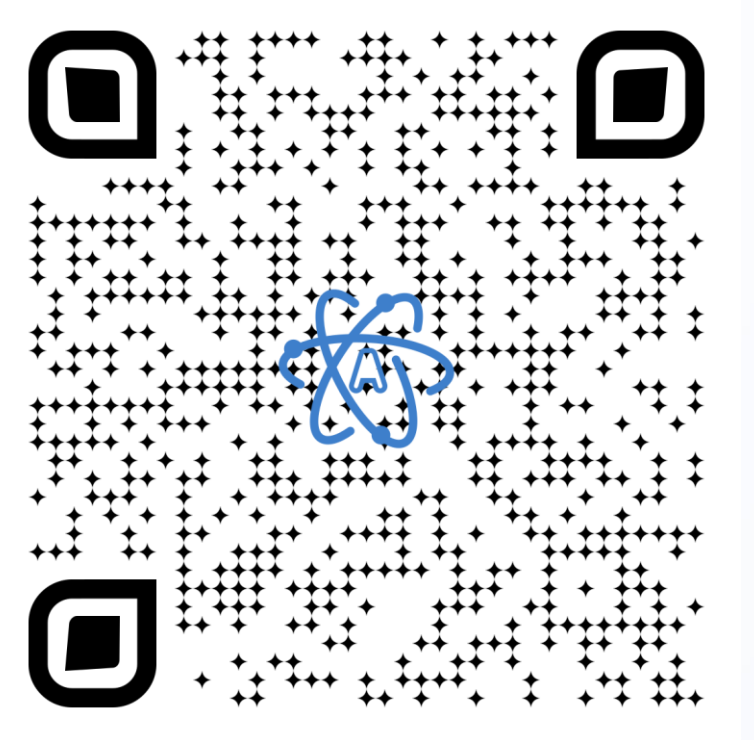

#### Authlib latest

Library ที่รองรับมาตรฐานการยืนยัน ตัวตน OpenID Connect

Python 3.12.3 ภาษาในการพัฒนา แอปพลิเคชันตัวอย่าง

### **ทดสอบการเชื่อมโยง ThalD ด้วยภาษา Python** Step 2.1/6 : การตั้งค่า Visual Studio Code

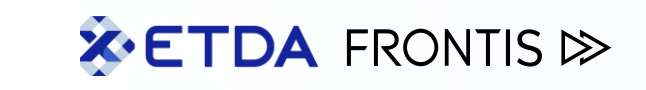

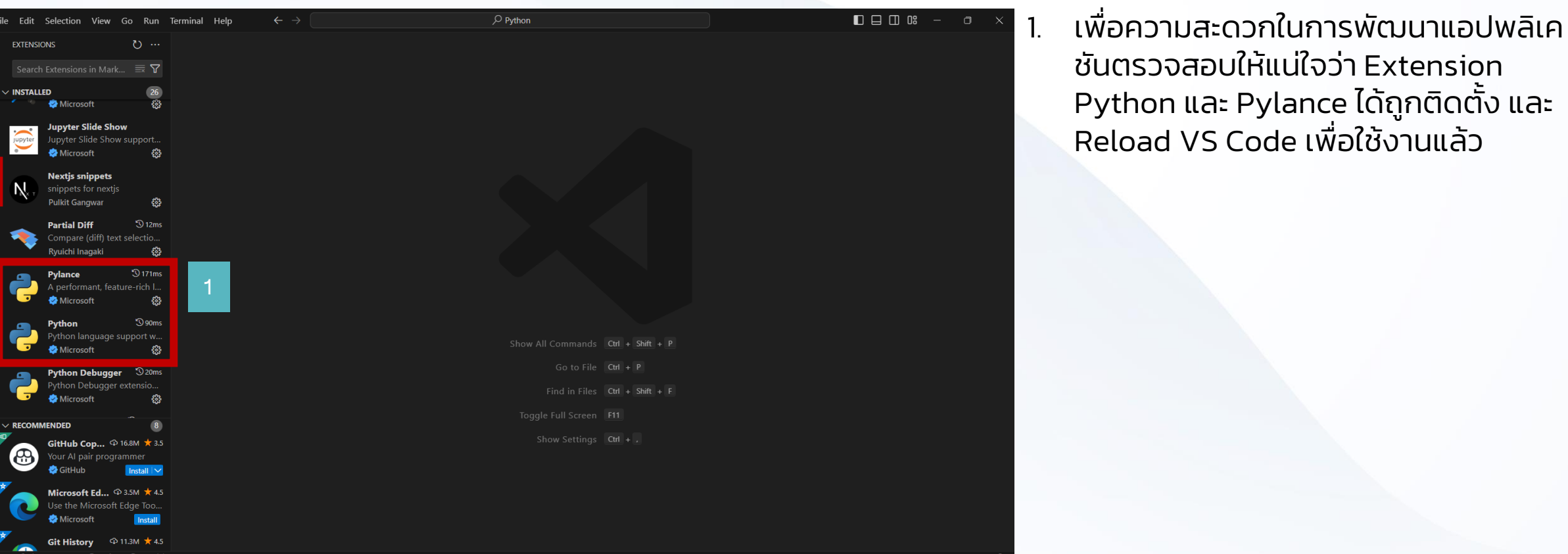

Snyk Security

#### **ทดสอบการเชื่อมโยง ThalD ด้วยภาษา Python** Step 2.2/6 : การตั้งค่า Visual Studio Code

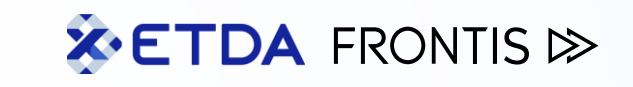

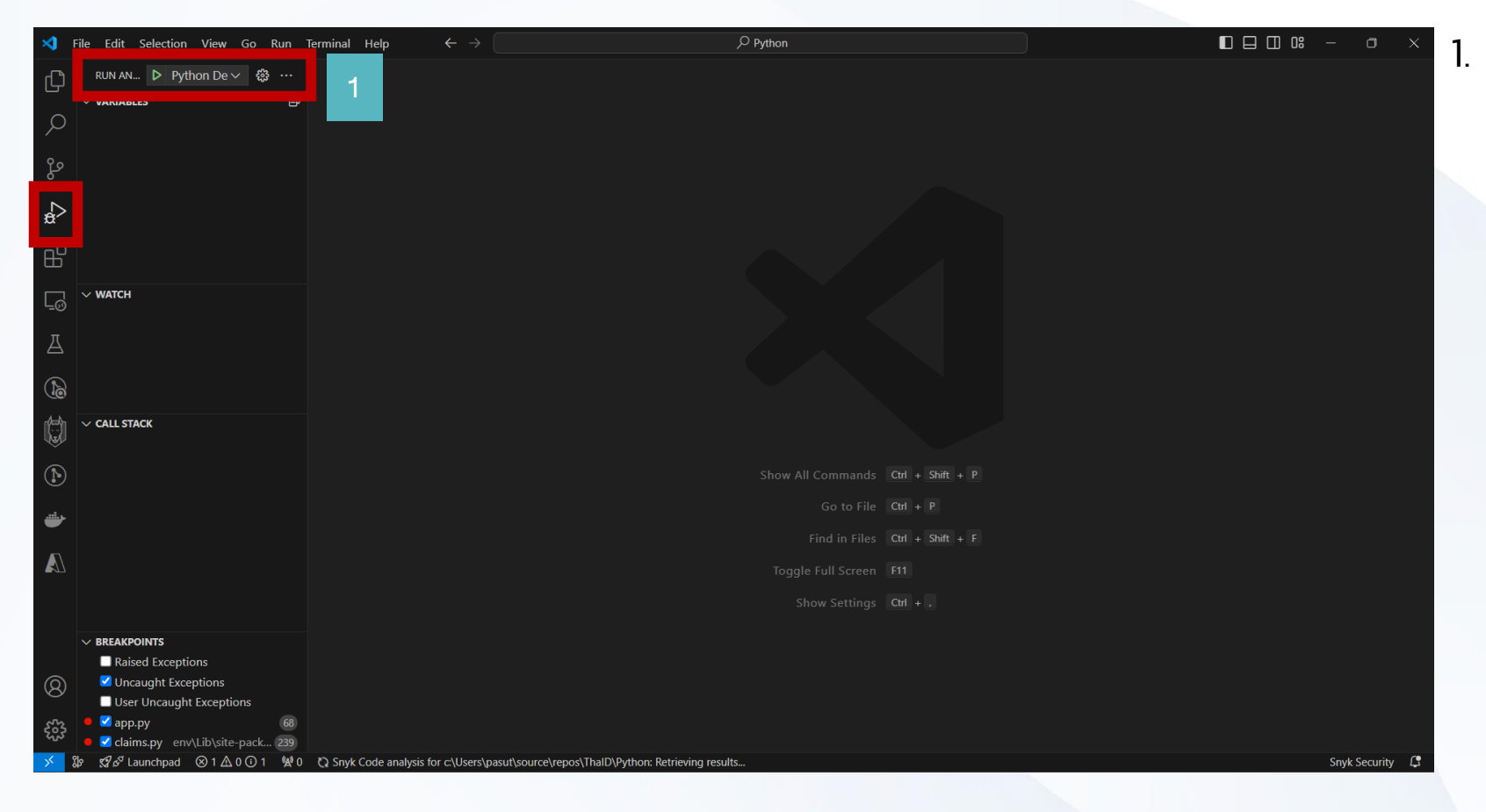

ที่ Menu Debug กดปุ่ม Start Debugging (F5) โดยหากยังไม่ได้เลือก Interpreter ให้เลือก Python เวอร์ชัน 3.12.3 หรือใหม่กว่าเพื่อให้มั่นใจว่าสามารถ รัน Source Code ได้ย่างไม่มีปัญหา